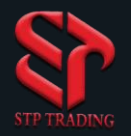

## **Change the password of MetaTrader software 5 for IOS**

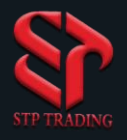

#### Change the password of MetaTrader software 5

# 1.First, click on the Costings option.

|        | Settings                                                  |          |
|--------|-----------------------------------------------------------|----------|
|        | TEST<br>3300000 - STPTrading-Live<br>Access Point EU4     | (3)<br>> |
| 2+     | New Account                                               | >        |
|        | Mailbox<br>New account registration - STP Trading Consult | >        |
|        | News                                                      | >        |
|        | Tradays<br>Economic calendar                              | >        |
|        | Chat and Messages<br>Sign in to MQL5.community!           | >        |
|        | OTP<br>One-time password generator                        | >        |
| A×     | Interface<br>English                                      | >        |
| ¢.     | Charts                                                    | >        |
|        | Journal                                                   | >        |
| Quotes | tột chạt Trade History Setti                              | <b>}</b> |

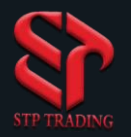

#### Change the password of MetaTrader software 5

2. Click on the Change Password option.

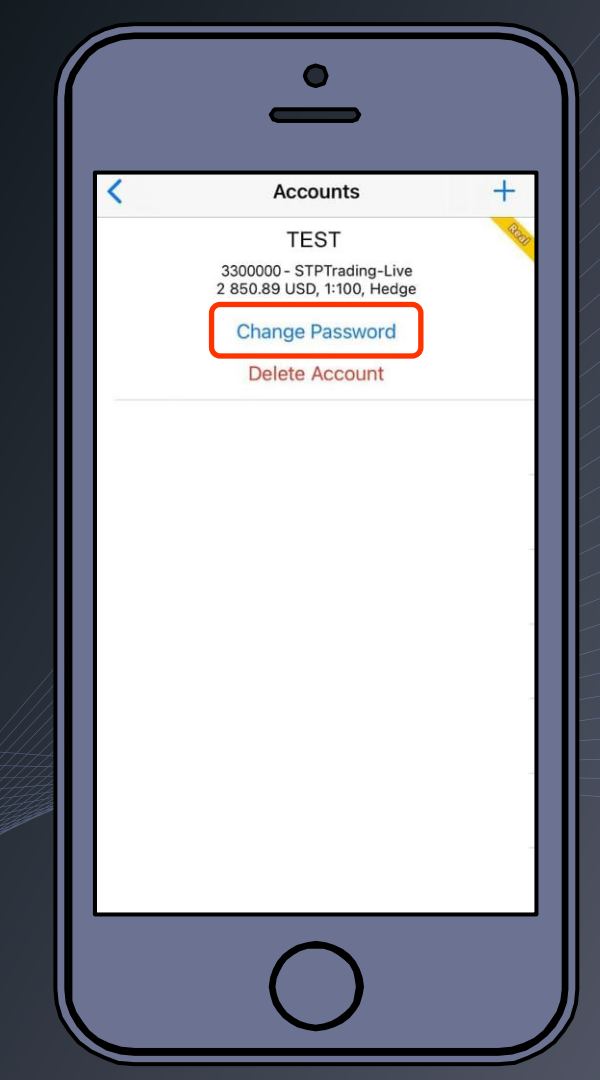

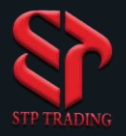

3

#### Change the password of MetaTrader software 5

#### 3. Click on the Change Master Password option.

|   | -                                                      |      |
|---|--------------------------------------------------------|------|
| < | Accounts                                               | +    |
|   | TEST                                                   | Real |
|   | 3300000- STPTrading-Live<br>2 850.89 USD, 1:100, Hedge |      |
|   | Change Password                                        |      |
|   | Delete Account                                         |      |
|   | Password                                               |      |
|   | Change Master Password                                 |      |
|   | Change Investor Password                               |      |
|   | Clear Saved Password                                   |      |
|   | Cancel                                                 |      |
|   |                                                        |      |
|   | $\frown$                                               |      |

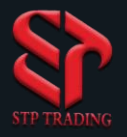

#### Change the password of MetaTrader software 5

4. Type your current password.

5. Type your New password.

6.Retype the new password in Password confirmation.

7. Finally click on Change button.

| <b>TEST</b><br>3300000 - STPTr     | ading-Live                                         |
|------------------------------------|----------------------------------------------------|
| Current                            | master password                                    |
| Type new n                         | naster password                                    |
| New                                | new password                                       |
| Confirm                            | confirm password                                   |
| Save password                      |                                                    |
| Password must be comp<br>case lett | lex enough, at least 8 different<br>ers and digits |

### **STP Trading broker**

**STP Trading broker** is one of the few NDD brokers that provides safe and secure services to traders around the world and all accounts are connected to the reference bank in the United Kingdom, and all accounts are covered by insurance from the time the account is charged Experience all kinds of accounts with floating compact spreads on this broker's very fast platform